### STEP 7 - Configure IP Output

The IP output programs are exactly the same as input programs. No input selection is allowed in this model. Go to the IP Output Config page:

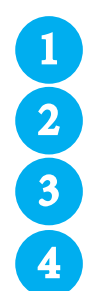

Configure the IP address/port for each output stream. Coordinate with the IT System Administrator for required IP addresses.

Select the encapsulation RTP/UDP based on the receiving unit's capabilities.

Enable the IP Output.

Click Save.

| AQT8-QAM   ESN: 2014010197 Temperature: 102.6°F Uptime: 14d 5h 27m 51s   Headend Name: BT/Denis Rack Location: Engineering Bench   Main Network Time Event Log Logout |           |            |                  |               |            |          |           |              |           |   |
|----------------------------------------------------------------------------------------------------|-----------|------------|------------------|---------------|------------|----------|-----------|--------------|-----------|---|
|                                                                                                    | Status    | Input Map  | IP Output Config | <u>Output</u> | <u>QAM</u> | EAS      | Refresh   |              |           | - |
|                                                                                                    | (3)       |            | IP               | Output C      | Configui   | ation    |           |              |           |   |
| #                                                                                                    | IP Output | ASI Output | 1 Dest. IP       |               | ap. Des    | st. Port | Src. Port | Time to Live | Stuffing  |   |
| 1                                                                                                    | Enable ‡  | ۲          | 239.10.10.10     | UDP           | ÷ 500      | 00       | 50000     | 128          | Enable ‡  |   |
| 2                                                                                                    | Enable ‡  | 0          | 239.10.10.11     | UDP           | \$ 500     | 01       | 50001     | 128          | Enable \$ |   |
| 3                                                                                                    | Enable ‡  | 0          | 239.10.10.12     | UDP           | \$ 500     | 02       | 50002     | 128          | Enable ‡  |   |
| 4                                                                                                    | Enable ‡  | 0          | 239.10.10.13     | UDP           | \$ 500     | 03       | 50003     | 128          | Enable ‡  |   |
| 4 save                                                                                                    |           |            |                  |               |            |          |           |              |           |   |

## STEP 8 - Perform channel scan on TV

Perform channel scan on TV. (CATV Digital - standard).

Confirm channel output on TV. Note the that TV will display the virtual channel numbers as set by the content provider and not those set in step 6.

# STEP 9 - Confirm Streaming Programs

Open the media player (VLC or equiv.). Enter IP addresses as as assigned in Step 7 and confirm programs are being streamed.

### EAS Refresh **RELEASE NOTE:** Status Input Map IP Output Config Output OAM AQT8-QAM product stock #6288 Input Statu Output Status Software version 1.0.3 CPU version 1.2 2 / On 8 / 183MHz 19.4 16.1 MUX version 1.3 18.7 3 / On 6 / 85MHz 19.4 17.2 4 / On Please be aware of an uncommon, but known, software issue for the 14.8 5 / On 33 / 587MHz 194 version number indicated above. 57 / 731MH 7 / On The software issue is this: on the **Status** screen 0.0 0.0 8 / On 49 / 683MH The Input Status, TS Rate(Mbps) and Actual Data Rate (Mbps) may 41 / 635MHz display 0.0 and 0.0 for each. 65 / 779MHz 19.4 16.6 10 / On (See image on the right.) As a result, the corresponding information for IP Output 6 - 192.168.253.5:50005 IP Output 6 - 192.168.253.5:50005 will read No PMTs Found. Virtual Prog. # Short Input Input rog.# (See second image at the right.)-This issue is a false positive display error on the status page only, and C No PMTs Found

does NOT have any impact on the operation of the inputs or outputs of the AQT8-QAM.

Despite the display error, all the actual inputs and outputs are working properly on the AQT8-QAM. If you encounter this display error, please contact Blonder Tongue tech support.

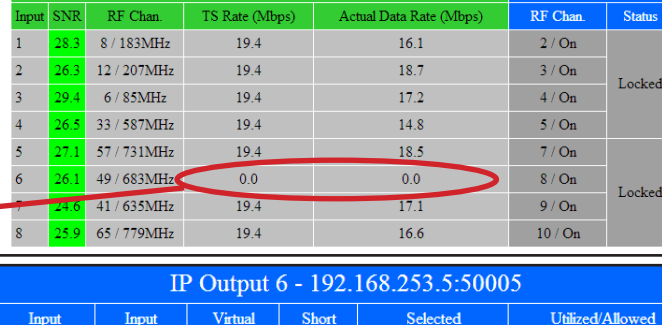

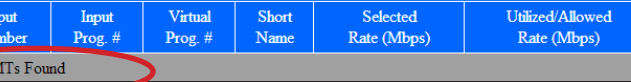

supplied cross-over cable.

Inputs.

Connect the power cord to the AQT8.

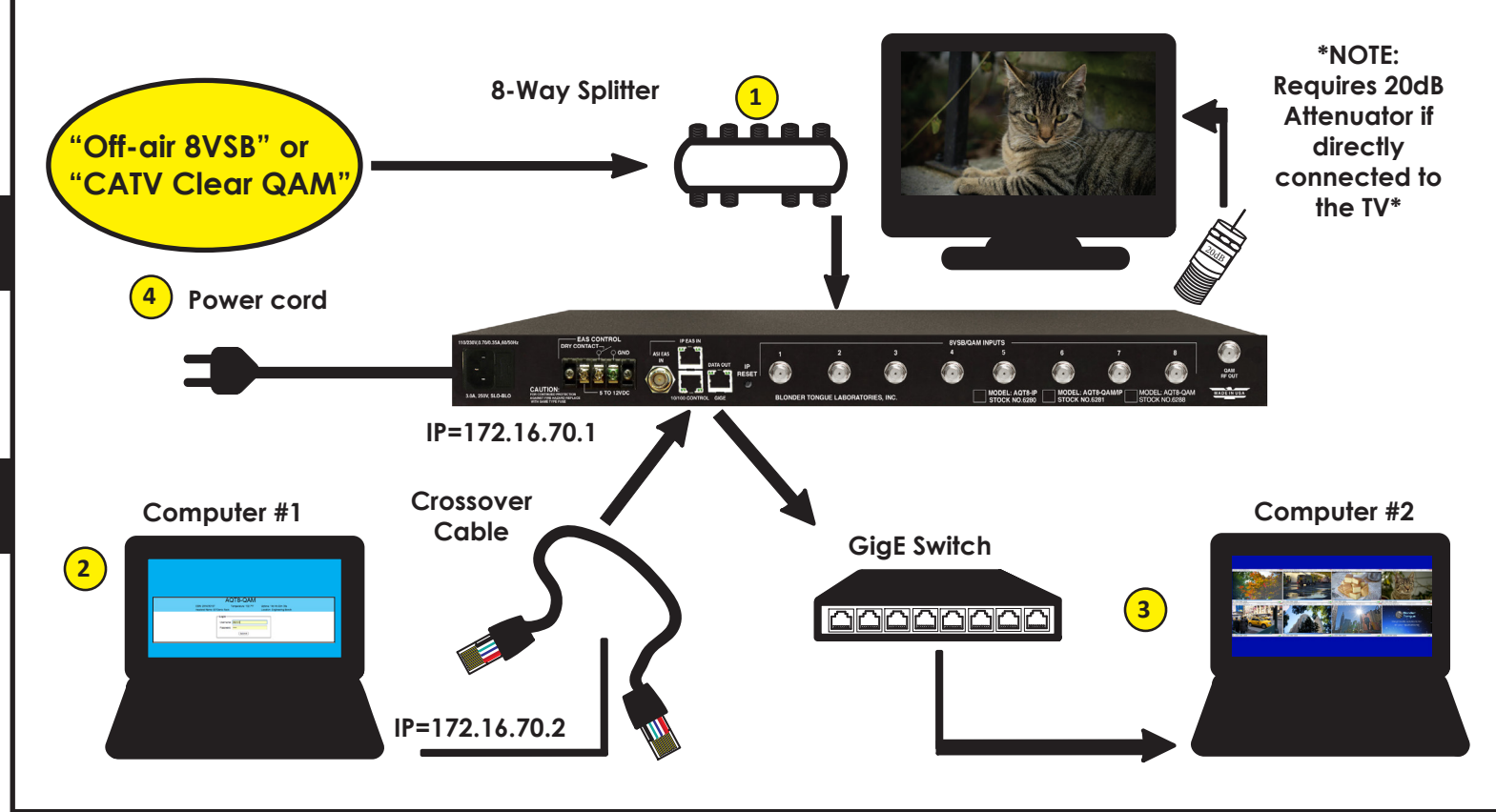

### STEP 2 - Login

#651236000A Stock #6288 AQT8-QAM ESN: 201401019 Uptime: 14d 4h 50m 39s • Assign 172.16.70.2 as the static IP address for computer #1. • Enter 172.16.70.1 into your Browser to access the AQT8. rname: Admin • Logon with Username: Admin and the password is "pass". Submit NOTE: 172.16.70.1 is the default IP adress for AQT8 Series. To download instruction manual visit www.blondertongue.com | 800-523-6049

To download instruction manual visit www.blondertongue.com | 800-523-6049

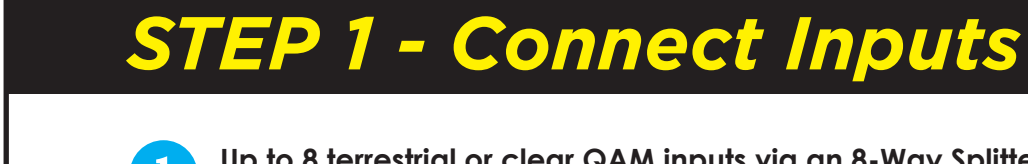

# **AQT8 QAM QUICK GUIDE**

Up to 8 terrestrial or clear QAM inputs via an 8-Way Splitter are connected to the 8VSB/QAM

Connect computer #1 with a web browser to the 10/100 CONTROL port directly using the

If IP steaming is desired, then connect computer #2 with an installed media player (VLC player or equivalent) through a GigE switch and then to the Data Out port on the unit.

### STEP 3 - Select Inputs

Go to the Input Map page:

- 1 Select Edit at the top of the IP Output – Input table.
  - Change the input selection pull down to ALL.
  - Select Modulation mode. Default is 8VSB. For clear-QAM inputs select "Auto QAM".

Select desired channel input frequency.

Repeat mode and input settings for all inputs.

Press Save.

Enable EAS

Input Frequency

Input Baud Rate

48 PMT (WABC-HD) 1

49 MPEG-2 Video

52 AC3 Audio (ENG)

53 AC3 Audio (SPA)

64 PMT (LivWell) 2

65 MPEG-2 Video

68 AC3 Audio (ENG)

80 PMT (LIVWELL) 3

81 MPEG-2 Video

Input Frequency

Input Baud Rate

48 PMT (WCBS-HD) 1

49 MPEG-2 Video

52 AC3 Audio (ENG)

53 AC3 Audio (SPA)

84 AC3 Audio (ENG)

lation Mode

2

3

4

5

6

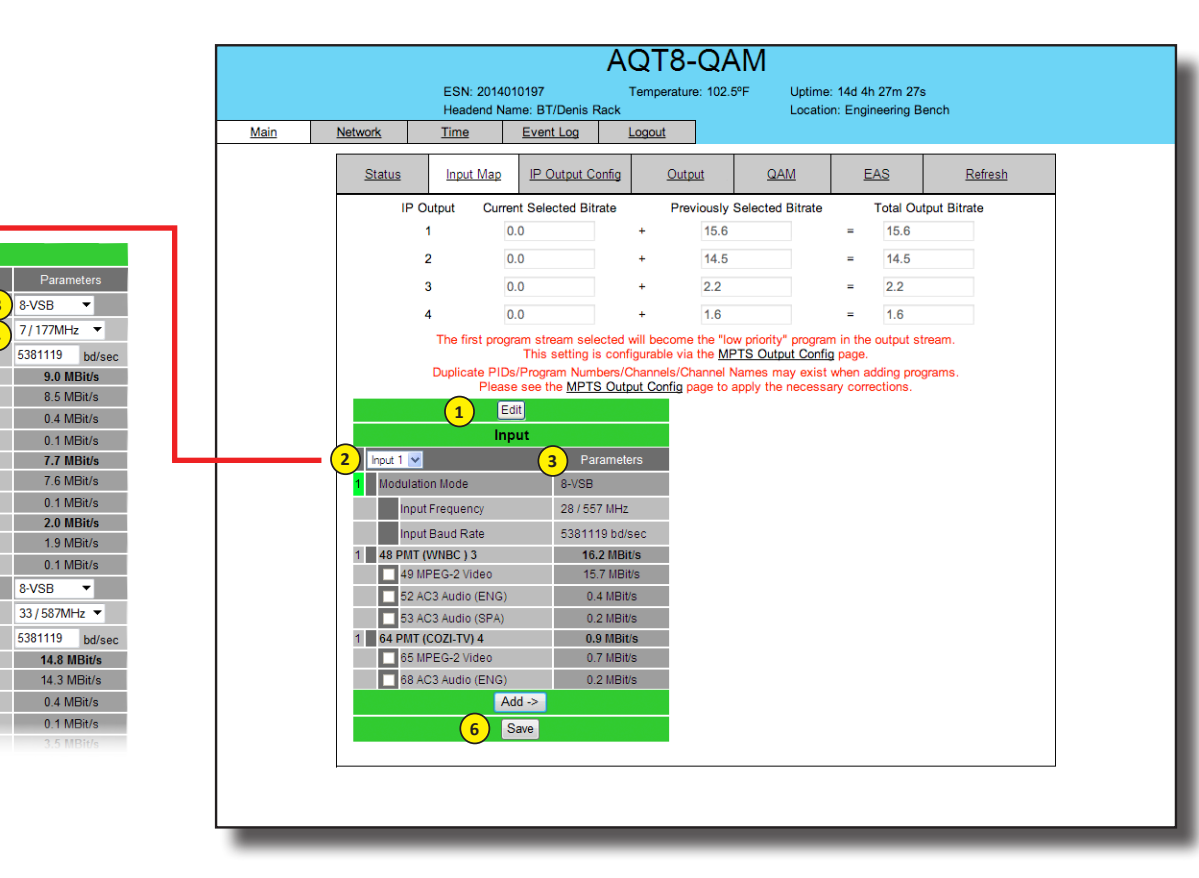

### STEP 4 - Verify Inputs are locked

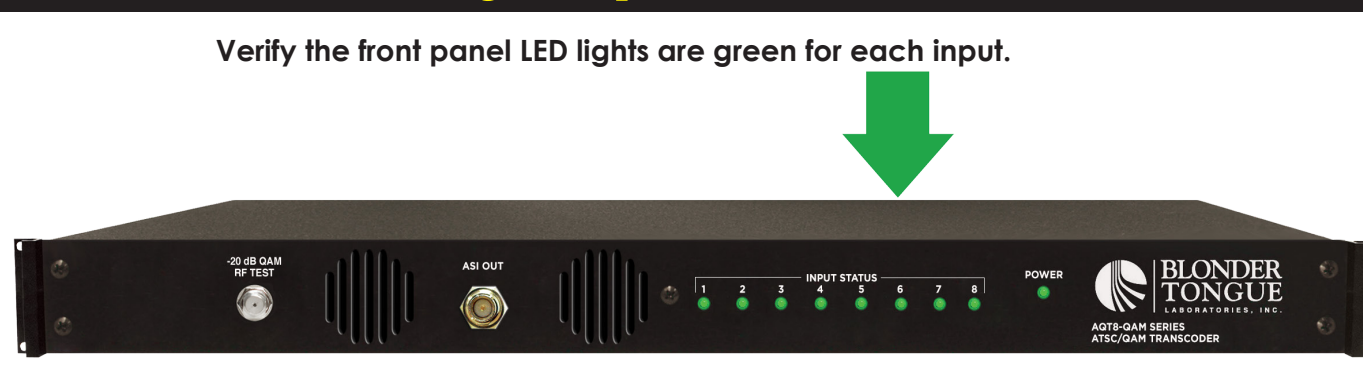

## STEP 5 - Check SNR

Go to the Status page:

1

as required to achieve the desired SNR).

|      |                                 |          | ESN: 201401019<br>Headend Name: | AQT8<br>97 Tempera<br>BT/Denis Rack | <b>3-QA</b><br>ature: 102.8 | 8°F Uptime:<br>Location | : 14d 2ł<br>n: Engii | n 53m 25s<br>neering Benc | h              |
|------|---------------------------------|----------|---------------------------------|-------------------------------------|-----------------------------|-------------------------|----------------------|---------------------------|----------------|
| Main | <u>Network</u><br><u>Status</u> | <u> </u> | <u>Input Map</u>                | <u>vent Log Logout</u>              | Output                      | QAM                     | E                    | AS                        | <u>Refresh</u> |
| 1    |                                 | 1        |                                 | Input Status                        |                             |                         |                      | Output Status             |                |
|      | Input                           | SNR      | RF Chan.                        | TS Rate (Mbps)                      | Actual                      | Data Rate (Mb           | ps)                  | RF Char                   | n. Status      |
|      | 1                               | 27.2     | 33 / 587MHz                     | 19.4                                |                             | 18.5                    |                      | 50 / On                   |                |
|      | 2                               | 22.1     | 28 / 557MHz                     | 19.4                                |                             | 17.2                    |                      | 51 / On                   | Locked         |
|      | 3                               | 21.3     | 44 / 653MHz                     | 19.4                                |                             | 16.1                    |                      | 52 / On                   | LUCKEU         |
|      | 4                               | 24.0     | 7 / 177MHz                      | 19.4                                |                             | 18.7                    |                      | 53 / On                   |                |
|      | 5                               | 16.1     | 11 / 201MHz                     | 19.4                                |                             | 18.1                    |                      | 54 / On                   |                |
|      | 6                               | 16.9     | 13 / 213MHz                     | 19.4                                |                             | 18.4                    |                      | 55 / On                   | Lookod         |
|      | 7                               | 23.7     | 24 / 533MHz                     | 19.4                                |                             | 17.5                    |                      | 56 / On                   | LOCKED         |
|      | 8                               | 25.3     | 31 / 575MHz                     | 19.4                                |                             | 17.6                    |                      | 57 / On                   |                |

# STEP 6 - Configure QAM Output

Go to QAM page to setup output channels: Select the 1st channel for each set of QAM outputs. Ensure all outputs are enabled and CW mode is not selected. Press Save.

|      |            |                                         |                       | AQ                 |
|------|------------|-----------------------------------------|-----------------------|--------------------|
|      |            | ESN: 201<br>Headend                     | 4010197<br>Name: BT/D | Tem<br>enis Rack   |
| Main | Network    | Time                                    | Event L               | og Logo            |
|      |            |                                         |                       |                    |
|      | Status     | Input M                                 | <u>Map</u> <u>I</u>   | P Output Config    |
|      |            |                                         |                       | RF Outpu           |
|      | Output     |                                         | -                     |                    |
|      | Channel/Fr | equency                                 | 50 / 381MH            | iz ÷               |
|      | Output Con | trol (1)                                | On 🗧                  |                    |
|      | CW Control |                                         |                       |                    |
|      | Output QA! | M Mode                                  |                       | (2)                |
|      | Output QAI | VI Data Rate                            |                       |                    |
|      | Output QA  | M Interleaver                           |                       |                    |
|      | Output QAI | VI Alpha                                |                       |                    |
|      | QAM Lock   | State                                   |                       |                    |
|      |            |                                         |                       | OAM Mc             |
|      | Output     |                                         | (                     |                    |
|      | Channel/Fr | equency                                 | 54 / 405MH            | <b>iz ‡</b> 55 / 4 |
|      | Output Con | trol                                    | On 🗧                  |                    |
|      | CW Control | l i i i i i i i i i i i i i i i i i i i |                       |                    |
|      | Output QA  | M Mode                                  |                       |                    |
|      | Output QAI | M Data Rate                             |                       |                    |
|      | Output QA  | V Interleaver                           |                       |                    |
|      | Output QAI | VI Alpha                                |                       | $\bigcirc$         |
|      | QAM Lock   | State                                   |                       | 3                  |
|      |            |                                         |                       | Save               |
|      | _          | _                                       | _                     | _                  |

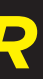

### 22 dB SNR for 8VSB; >33 dB for QAM 256 (Increase the RF input level

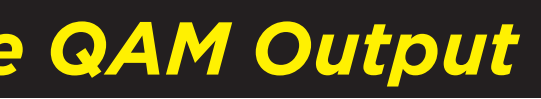

| 8-QAM                |                                           |                   |  |  |  |  |
|----------------------|-------------------------------------------|-------------------|--|--|--|--|
| erature: 102.6°F l   | Jptime: 14d 4h 20n<br>.ocation: Engineeri | n 12s<br>ng Bench |  |  |  |  |
| <u>it</u>            |                                           |                   |  |  |  |  |
| Output               | QAM                                       | <u>Refresh</u>    |  |  |  |  |
| t l evel             |                                           |                   |  |  |  |  |
| BmV                  |                                           |                   |  |  |  |  |
|                      |                                           |                   |  |  |  |  |
|                      |                                           |                   |  |  |  |  |
| 7MHz = 52 / 393MF    | 12 = 53 / 3990                            | AHZ =             |  |  |  |  |
| nable CW for QAM Mod | ule                                       | •                 |  |  |  |  |
| 256B ‡               |                                           |                   |  |  |  |  |
| 5.360500 Mbaud       |                                           |                   |  |  |  |  |
| 128-1                |                                           |                   |  |  |  |  |
| Lock                 |                                           |                   |  |  |  |  |
| dule 2               |                                           |                   |  |  |  |  |
| 1MHz 🗘 56 / 417MH    | lz 🗘 57 / 423M                            | /Hz ¢             |  |  |  |  |
| n ÷ On ÷             | On                                        | \$                |  |  |  |  |
| nable CW for QAM Mod | ule                                       |                   |  |  |  |  |
| 256B \$              |                                           |                   |  |  |  |  |
| 128-1                |                                           |                   |  |  |  |  |
| 12%                  |                                           |                   |  |  |  |  |
| LOCK                 |                                           |                   |  |  |  |  |
|                      |                                           |                   |  |  |  |  |
|                      |                                           |                   |  |  |  |  |
|                      |                                           |                   |  |  |  |  |